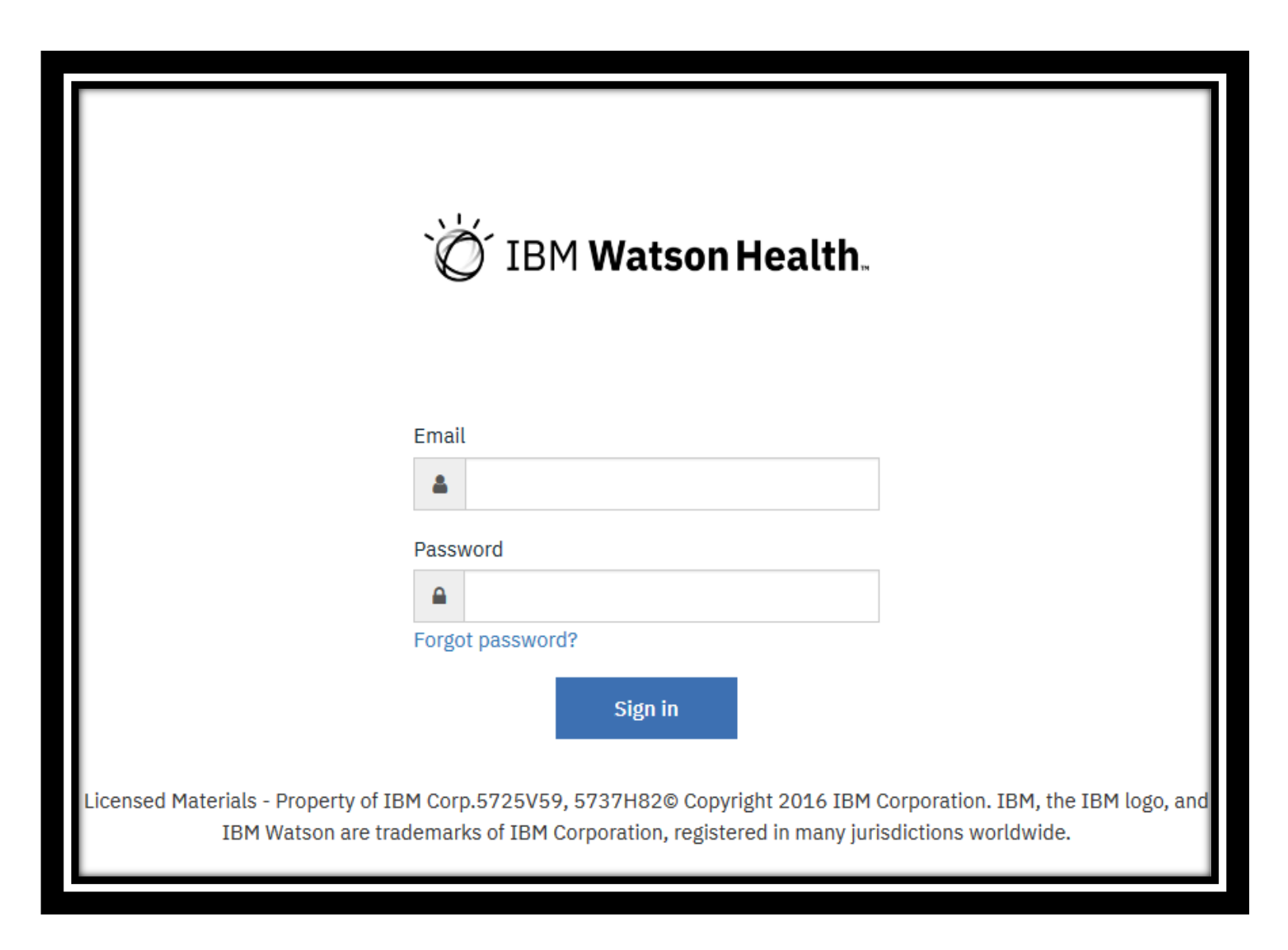

2. Select "Forgot Password?"

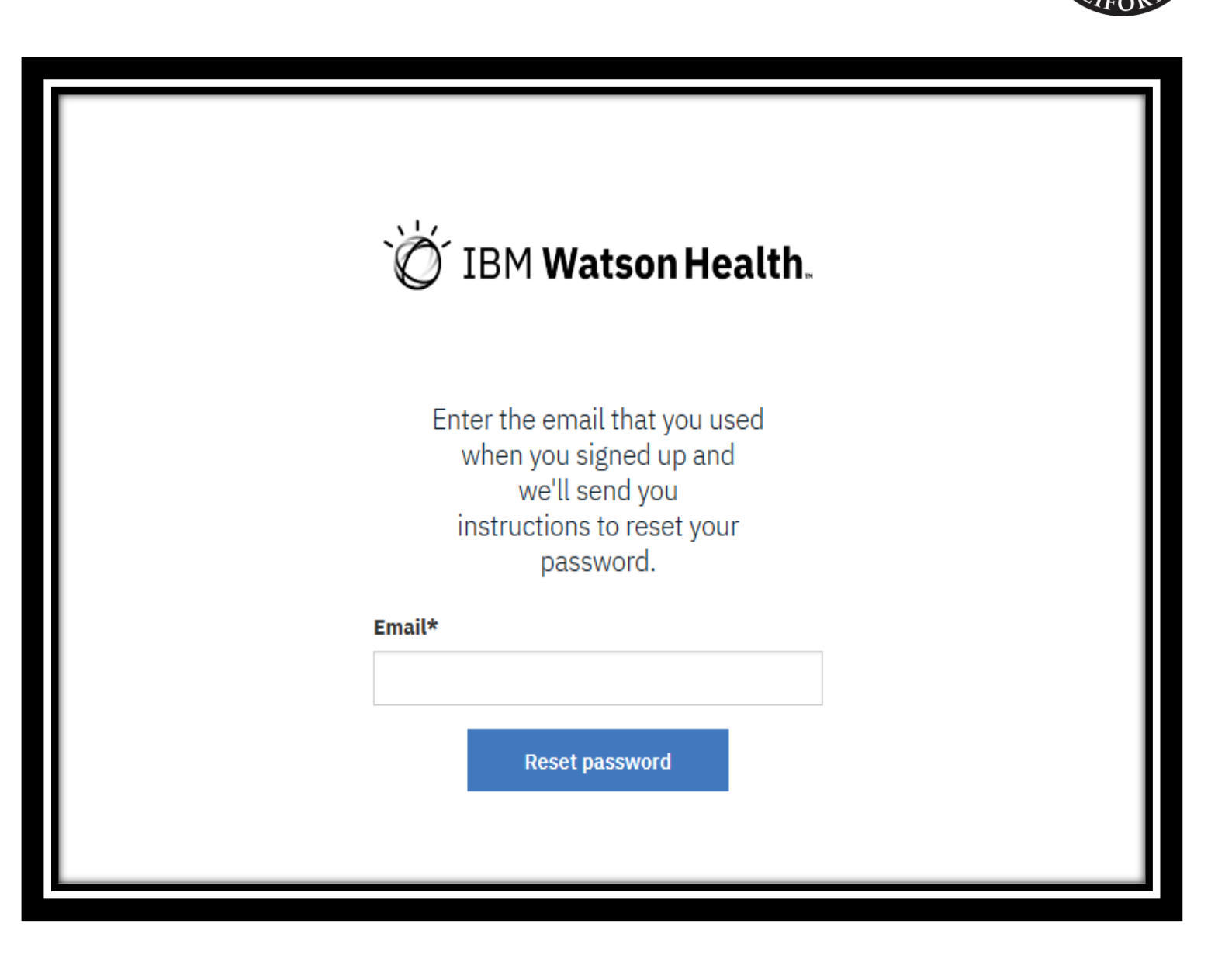

3. Enter in your email and click reset password

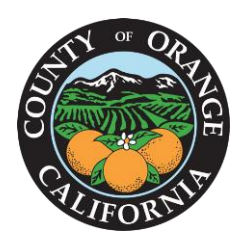

| logo                                                                                                    |                |
|----------------------------------------------------------------------------------------------------|----------------|
| Hello [Your name here] ,<br>You received this email because you registered for a new IBM Watson Health Cloud account or y<br>requested to reset the password on your existing account. If you did not request either of these, y<br>ignore this email. Click this link to set or reset your password: | /ou<br>you can |
| https://us-south.appid.cloud.ibm.com/wfm/user/v1/47eef6e1-04f4-4e58-924b-9fa8def64463/replyConfirm/qR-<br>rLAjmpxJ13bClsIRBWeJzH0zxPyWp?templateName=RESET_PASSWORD&uuid=ac6a2c7f-e1de-43df-9dab-2b6fc2e0b9bb&<br>language=undefined                                                                  |                |
| Note: The link expires in one of two ways - after 24 hours or if you click the link and do not take a further action. If the link expires, you can request a new email.                                                                                                    | iny            |
| After you set or reset your password, you can sign in to your account.                                                                                                    |                |
| You can set or change your password every 1 hour(s). You must change your password every 90 Your new password must be different to your previous 8 passwords.                                                                                                    | ) days.        |
| Thank you.<br>Orange County Test<br>Do not reply to this email.                                                                                                    |                |

4. Click the link provided in the reset password email and you will be taken to the reset password screen.

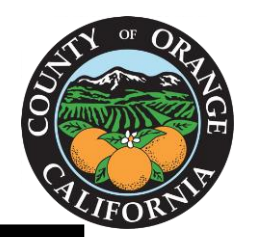

| ີ່⊘໌´ IBM <b>Watson Health</b> . |
|----------------------------------|
| Reset password<br>New password*  |
| Confirm new password*            |
| Reset Password                   |

5. Enter in new password, click reset, and sign in using new credentials